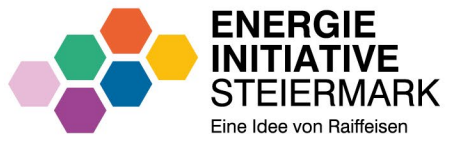

# **ONBOARDING PORTAL**

ANLEITUNG FÜR PRIVATPERSONEN

Stand: Dezember 2024

### EINSTIEG

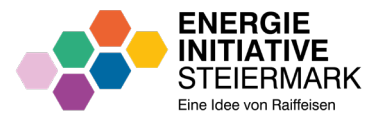

### Website

# https://portal.energieinitiative.at /registration/ aufrufen.

- "E-Mail-Adresse" eingeben.
- Auf "WEITER" klicken.

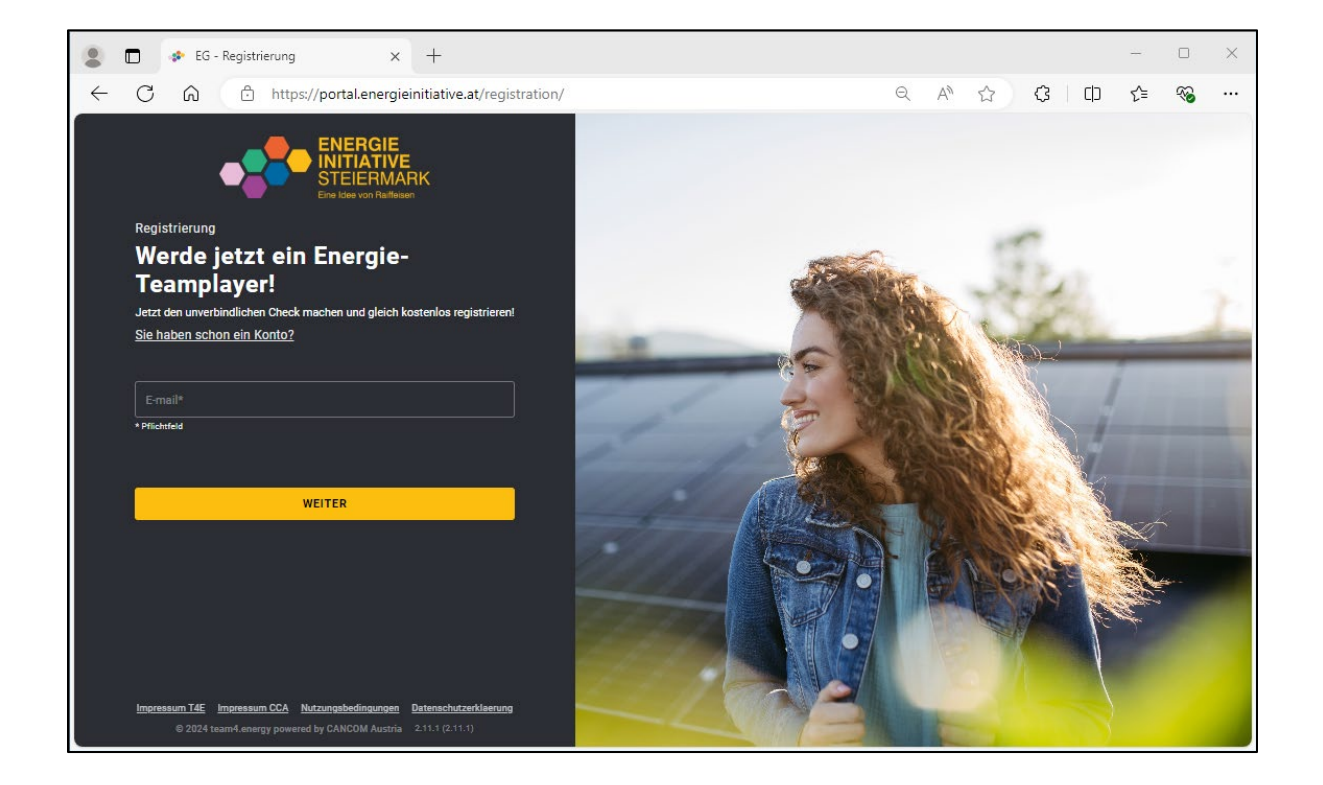

# **E-MAIL-ADRESSE BESTÄTIGEN**

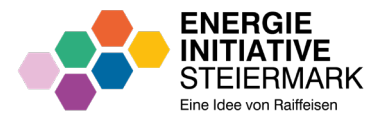

- Sie erhalten an die angegebene
   E-Mail-Adresse umgehend ein E-Mail zum Bestätigen.
- Absender ist immer office@eg.energieinitiative.at.
- Prüfen Sie immer Ihren SPAM-Ordner, falls Sie kein E-Mail erhalten.
- Wenn Sie nach fünf Minuten kein E-Mail erhalten haben, klicken Sie auf "NOCHMAL SENDEN".

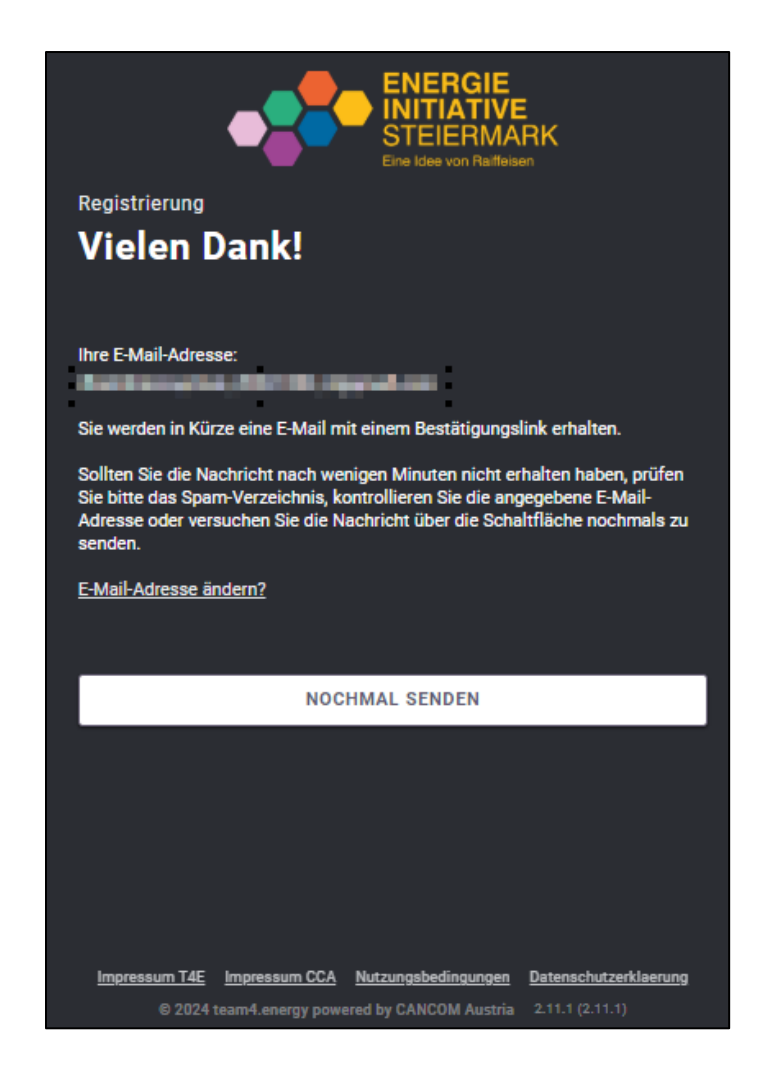

# **E-MAIL-ADRESSE BESTÄTIGEN**

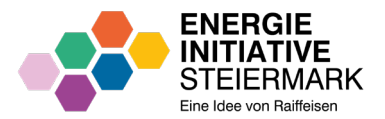

- Öffnen Sie das E-Mail "Bestätigen Sie Ihre E-Mail-Adresse"
- Klicken Sie auf "ZUR BESTÄTIGUNGSSEITE"

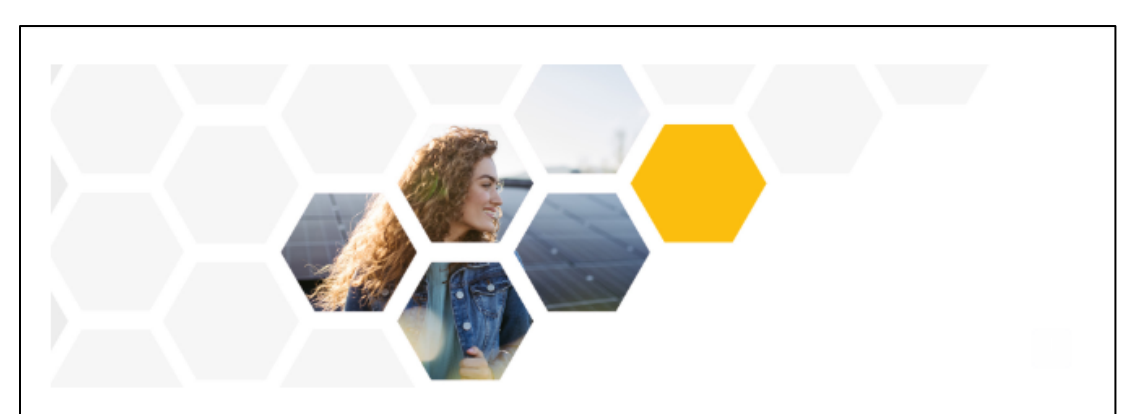

Hallo,

bitte klicken Sie auf die Schaltfläche unten, um auf die Seite für die Bestätigung Ihrer E-Mail-Adresse zu gelangen.

#### ZUR BESTÄTIGUNGSSEITE

Der Link ist für die nächsten 7 Tage gültig.

Vielen Dank, dass Sie Mitglied einer Energiegemeinschaft werden wollen.

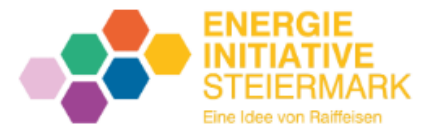

# **E-MAIL-ADRESSE BESTÄTIGEN**

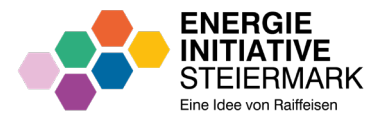

- Ihre E-Mail wurde nun bestätigt und Sie können fortfahren.
- Klicken Sie auf "BESTÄTIGEN UND WEITER ZUM ZÄHLPUNKTCHECK"

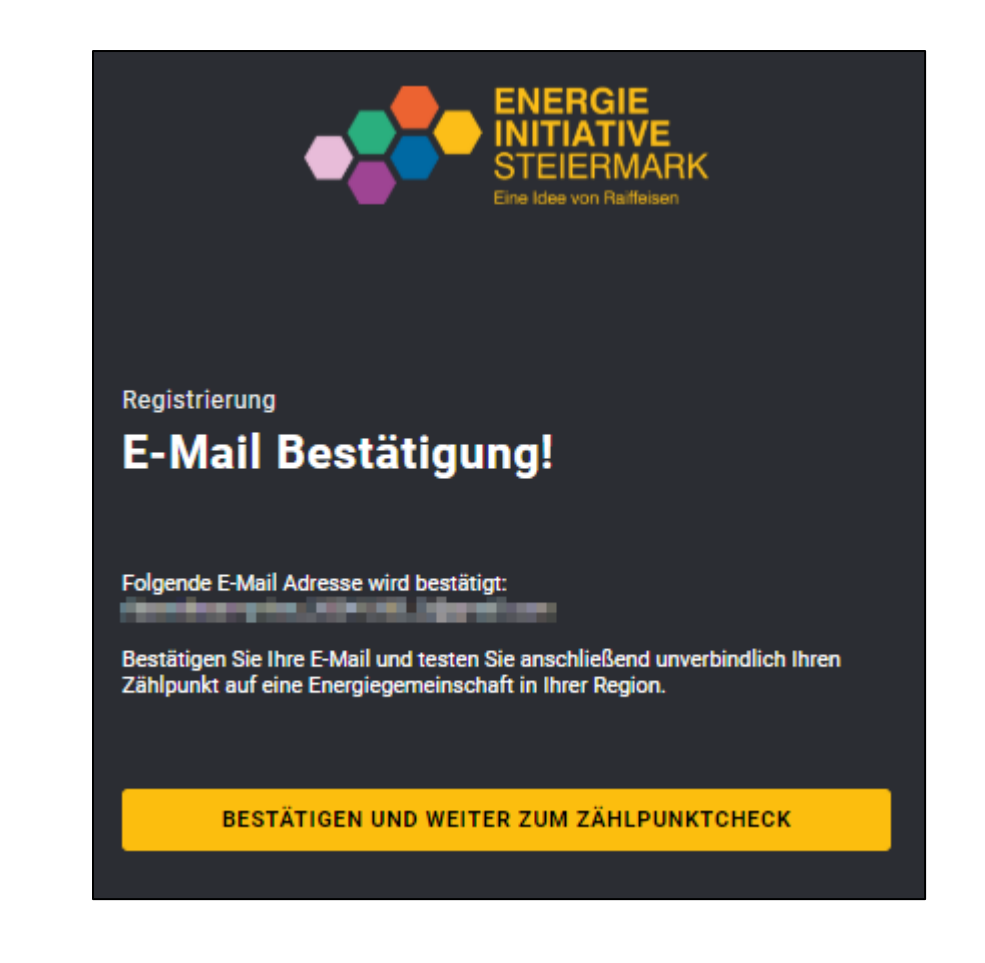

# **E-MAIL-ADRESSE BESTÄTIGT**

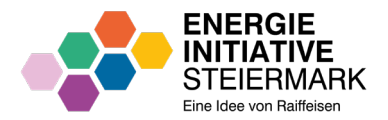

 Alternativ können Sie auch im E-Mail "E-Mail-Adresse bestätigt" auf "ZUM ZÄHLPUNKT-CHECK" klicken.

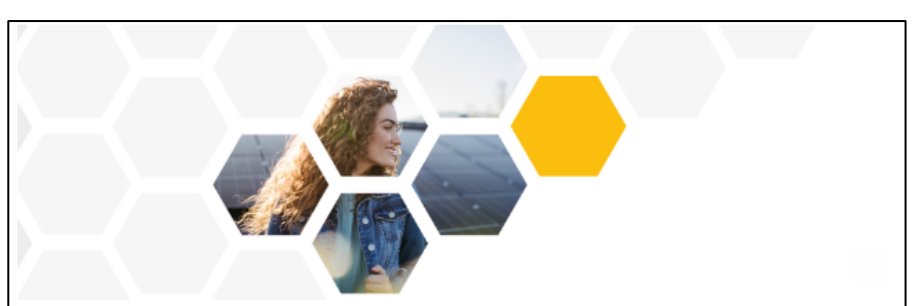

#### Hallo,

danke für die Bestätigung Ihrer E-Mail-Adresse! Bitte erfassen Sie nun mittels Zählpunkt-Check Ihre Zählpunktnummer, sodass wir überprüfen können, ob für Ihren Standort bereits eine Energiegemeinschaft verfügbar ist. Bitte beachten Sie, dass die Zählpunktnummer **ohne Punkte** einzugeben ist. Im ersten Schritt ist die Eingabe **einer** Zählpunktnummer ausreichend. Zu einem späteren Zeitpunkt können Sie dann etwaige weitere Zählpunkte erfassen. Die Zählpunktnummer finden Sie z.B. auf der letzten Strom- oder Netzentgeltrechnung.

#### ZUM ZÄHLPUNKT-CHECK

Wichtiger Hinweis: Wir empfehlen Ihnen bereits jetzt, die notwendigen Schritte für die Teilnahme an einer Energiegenossenschaft mit Ihrem jeweiligen Netzbetreiber in die Wege zu leiten. Eine detaillierte Anleitung dazu finden Sie unter folgendem Link: https://www.energieinitiative.at/index.php/download

Vielen Dank, dass Sie Mitglied einer Energiegenossenschaft werden wollen.

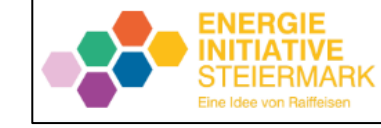

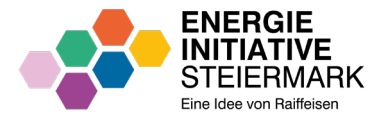

- Erfassen Sie Ihren Vornamen und Nachnamen.
- Klicken Sie auf "WEITER".

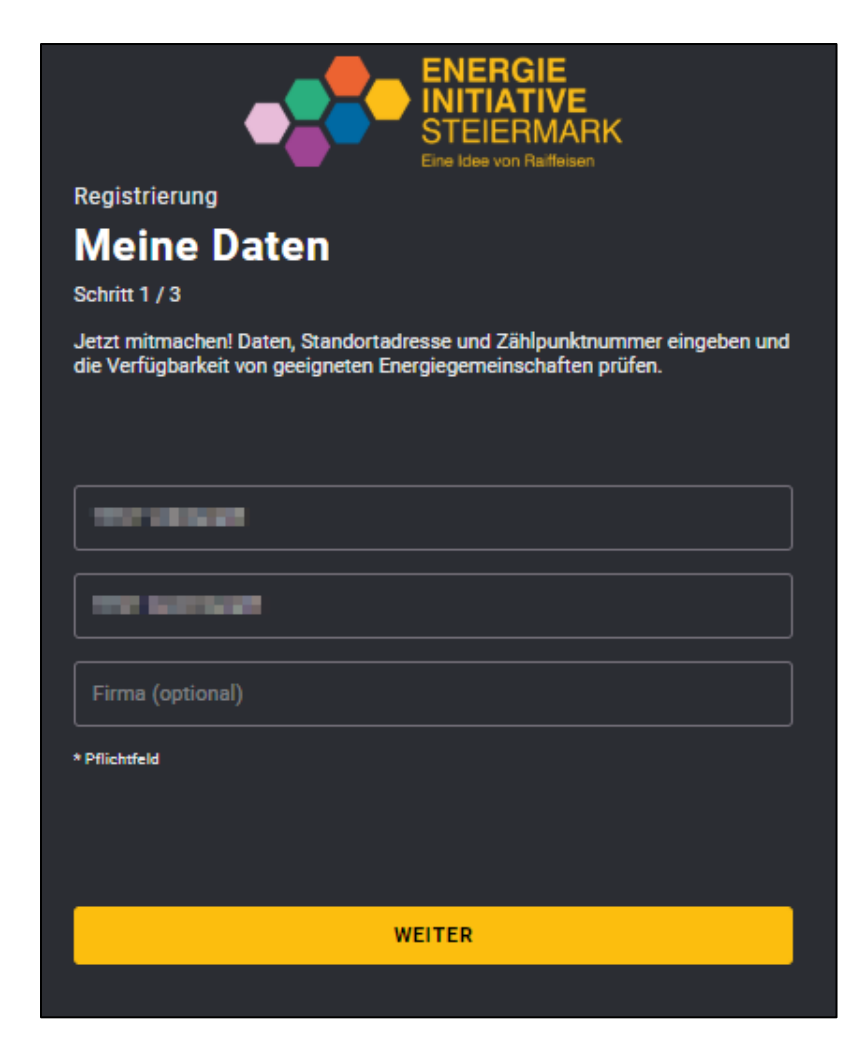

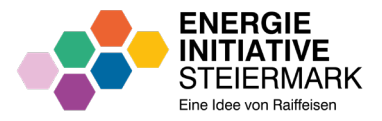

- Erfassen Sie Ihre Kontaktadresse, unter der Sie erreichbar sind (Straße, Hausnummer, PLZ und Wohnort).
- Klicken Sie auf "WEITER".

 Hinweis: Zusatzinformationen erhalten Sie indem Sie mit der Maus über das Symbol of fahren.

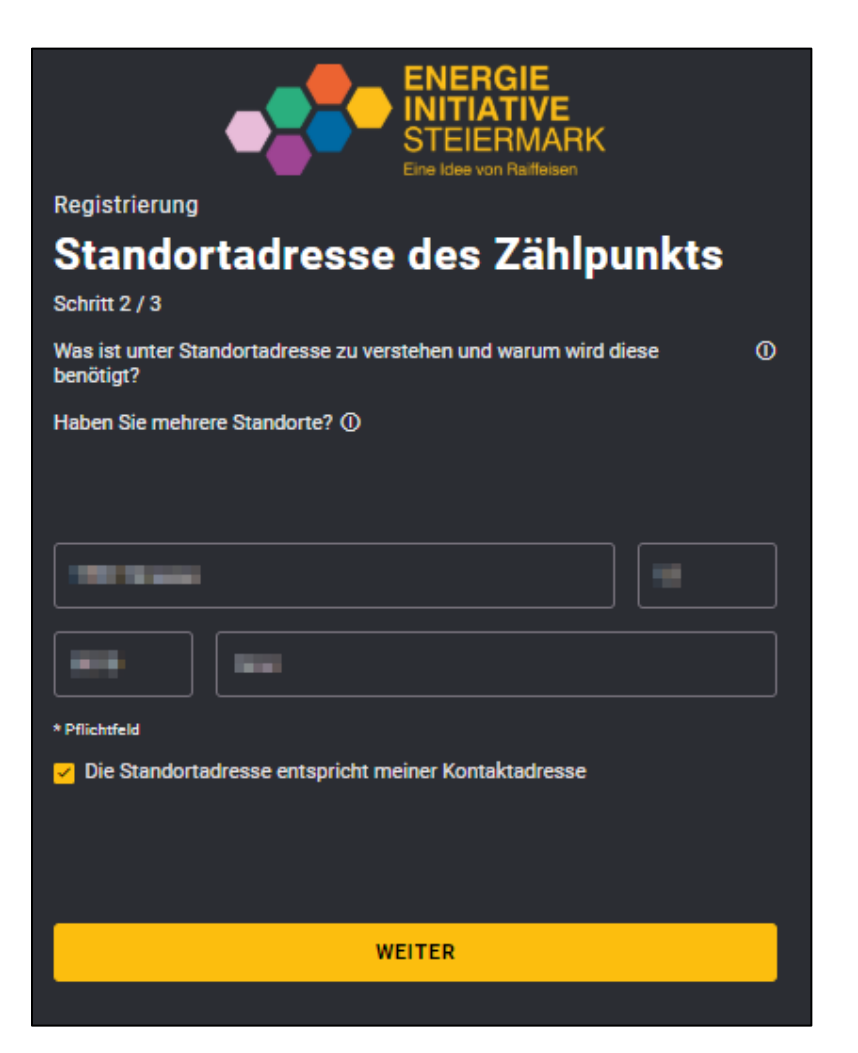

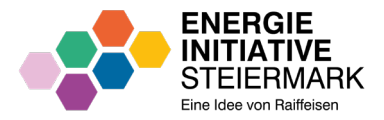

- Erfassen Sie Ihre
   Zählpunktnummer. Weitere
   Zählpunktnummer können Sie
   später erfassen.
- Aktivieren Sie das Kästchen "Datenverarbeitung".
- (Optional) Aktivieren Sie das Kästchen "Kontaktaufnahme und Marketing".
- Klicken Sie auf "KOSTENLOS PRÜFEN".

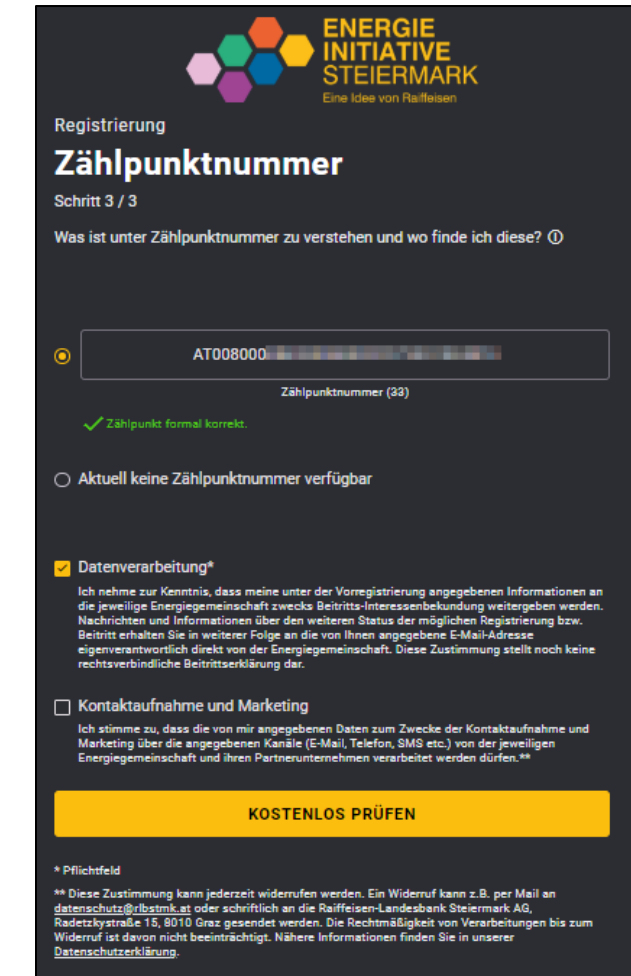

Sie brauchen Hilfe? Kontaktieren Sie uns unter: support@team4.energy

- Sie können den Browser jetzt schließen. Ihre Eingaben werden nun zeitnah geprüft. Sie müssen abwarten, bis Sie das E-Mail "Benutzerprofil für Ihre Energiegemeinschaften anlegen" erhalten.

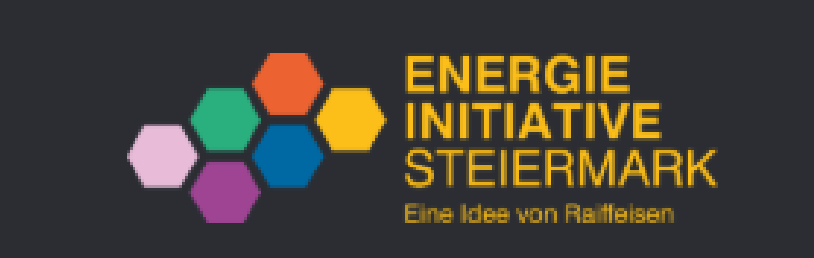

### Registrierung Vielen Dank!

Sie wurden in unserem System vorgemerkt. Sobald wir mehr Informationen eingeholt haben, werden wir Sie per Mail benachrichtigen.

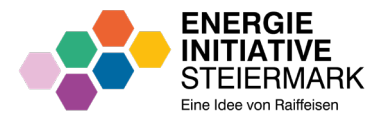

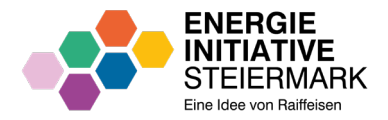

 Parallel dazu erhalten das E-Mail "Verfügbarkeitsprüfung einer Energiegemeinschaft steht noch aus"

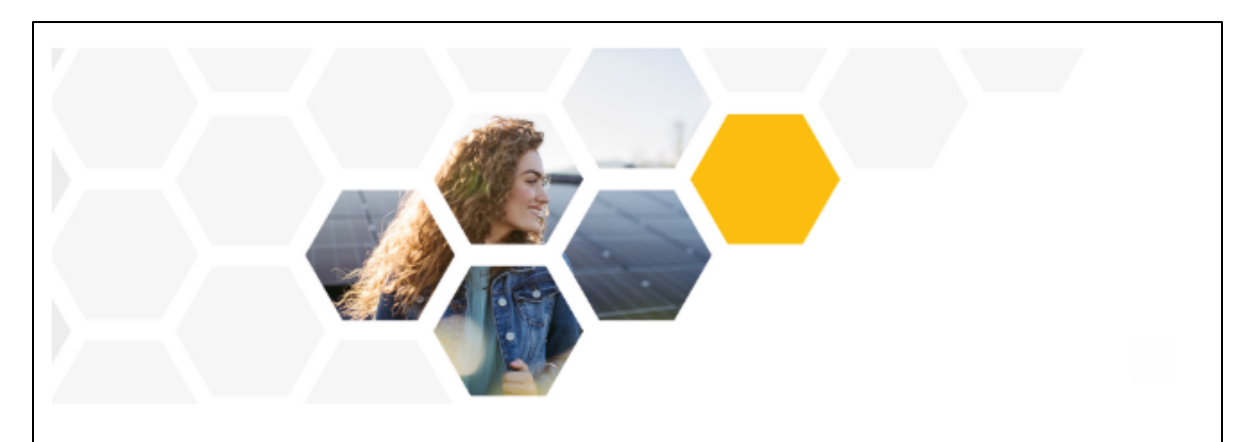

Sehr geehrte:r

wir prüfen gerade, ob eine Energiegemeinschaft für Sie verfügbar ist. Sie erhalten eine E-Mail mit dem Ergebnis, sobald die Prüfung abgeschlossen ist.

Vielen Dank für Ihre Geduld und dass Sie Mitglied einer Energiegemeinschaft werden wollen.

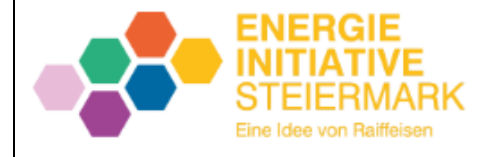

- Nach abgeschlossener Prüfung erhalten sie das E-Mail "Benutzerprofil für Ihre Energiegemeinschaften anlegen".
- Klicken Sie auf "LINK ZUR PLATTFORM".

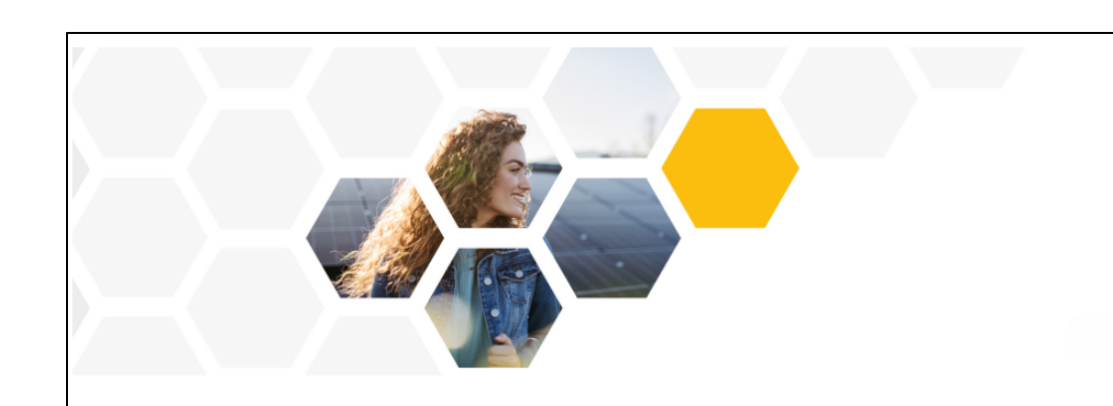

Sehr geehrte:r TEST VORNAME TEST NACHNAME,

für den von Ihnen im Zählpunkt-Check angegebenen Zählpunkt steht eine Energiegemeinschaft zur Verfügung. Daher bitten wir Sie, über folgenden Link ein Passwort zu setzen sowie grundlegende Informationen für Ihr Benutzerprofil zu erfassen.

#### LINK ZUR PLATTFORM

Der Link ist 30 Tage gültig.

Mit herzlichen Grüßen

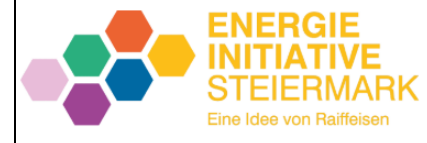

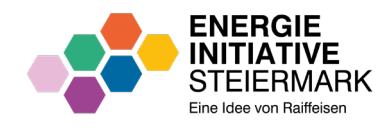

### **PASSWORT VERGEBEN**

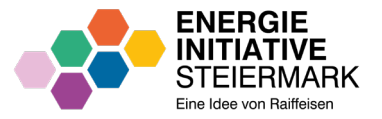

- Vergeben Sie jetzt ein eigenes Passwort für das Onboarding Portal. Beachten Sie bitte die Passwort-Kriterien.
- Klicken Sie auf "ERSTELLEN".

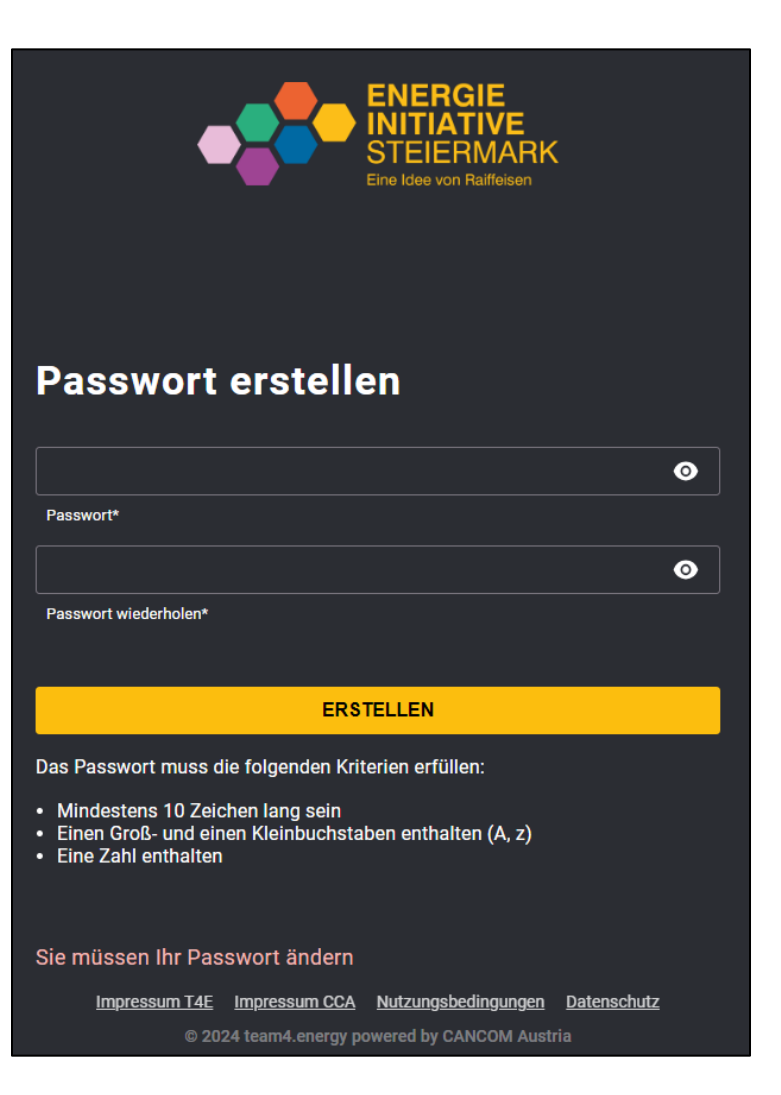

- Sie gelangen jetzt zur Login
   Seite des Onboarding Portals.
- Geben Sie Ihre E-Mail-Adresse und das zuvor vergebene Passwort ein.
- Klicken sie auf "Anmelden".

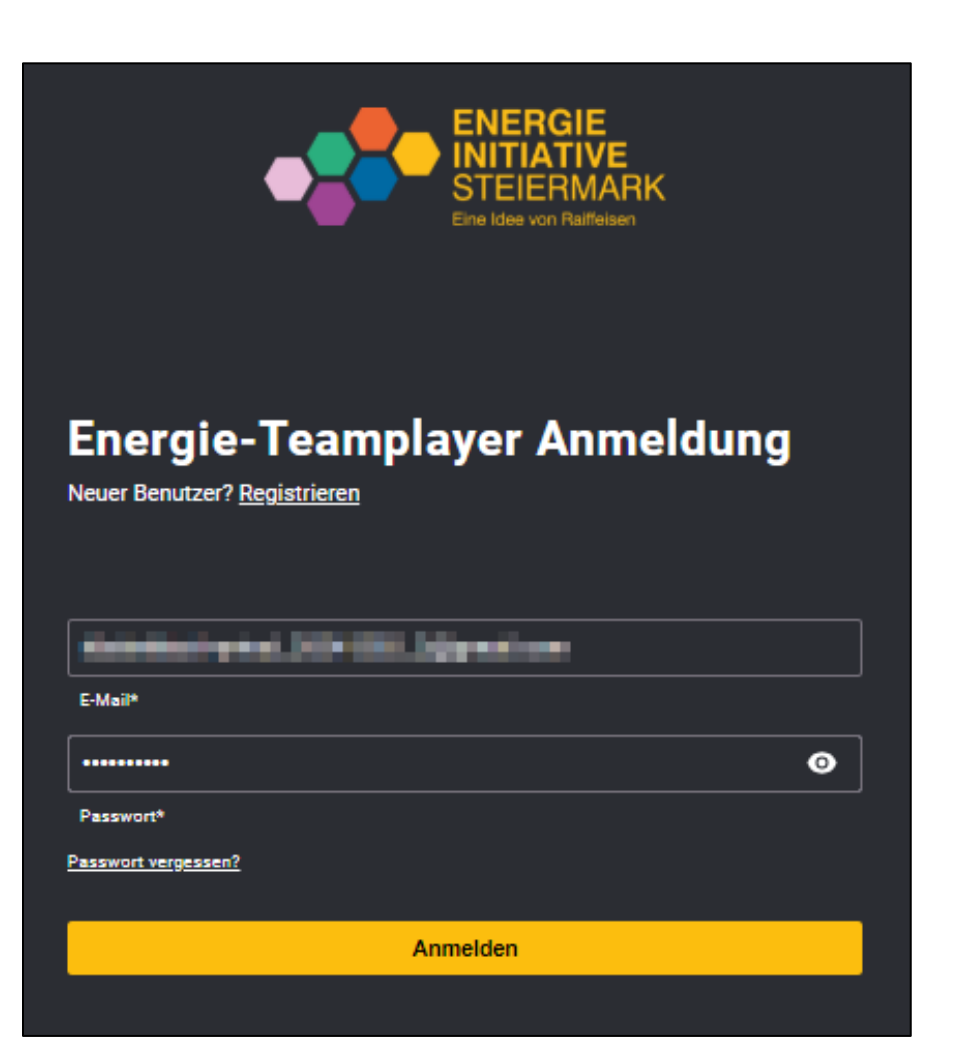

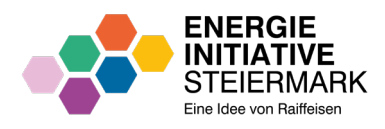

- Wenn Sie sich nach der Passwortvergabe nicht gleich angemeldet haben, können Sie über das E-Mail "Registrierung vervollständigen" nun Ihre Daten im Portal ergänzen.
- Klicken Sie auf "ZUR LOGIN-SEITE".

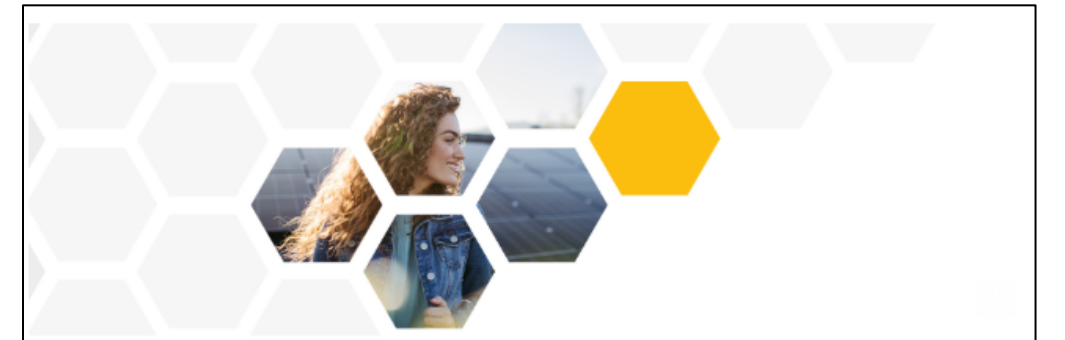

Sehr geehrte:r TEST VORNAME TEST NACHNAME,

bitte melden Sie sich mit Ihrer Mailadresse und dem Passwort an, um auf der Plattform zu sehen, welcher Energiegemeinschaft Sie grundsätzlich beitreten können. Über den Button "Meine Daten erfassen" können Sie dann Ihre Daten (Kontaktdaten, Standorte und Zählpunktnummern) vervollständigen. Sollten Sie die Schritte "Registrierung", "Kontaktdaten" und "Standort" auf der Plattform schon ausgefüllt und bestätigt haben, betrachten Sie diese Nachricht bitte als gegenstandslos.

#### ZUR LOGIN-SEITE

Vielen Dank, dass Sie Mitglied einer Energiegemeinschaft werden wollen.

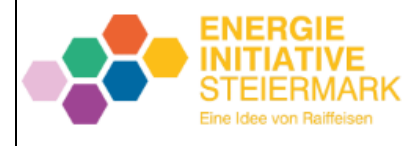

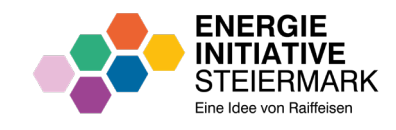

- Die f
   ür Sie passenden

   Energiegemeinschaften sind mit
   Preisinformationen aufgelistet.
- Klicken Sie auf "MEINE DATEN ERFASSEN".

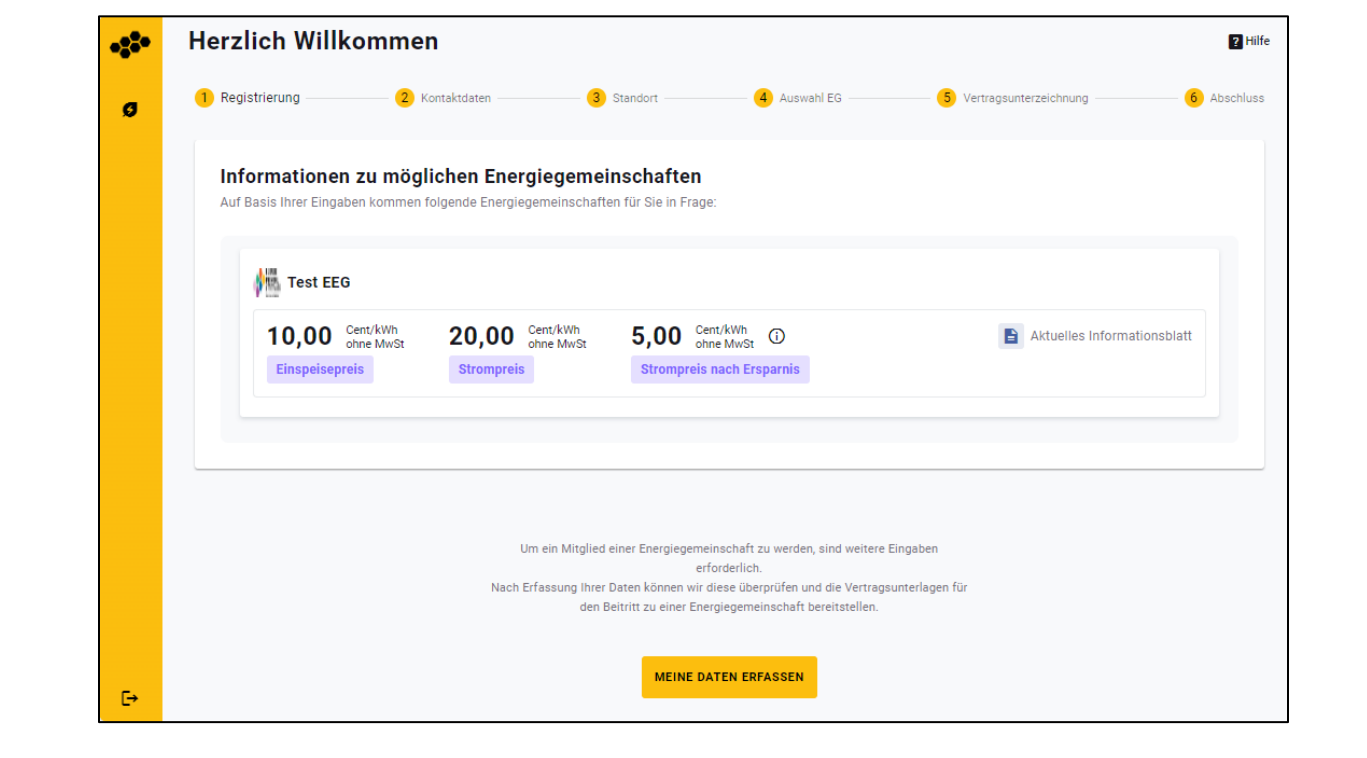

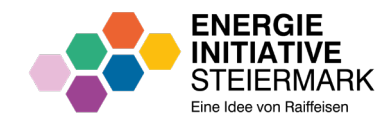

# PERSÖNLICHE KONTAKTDATEN

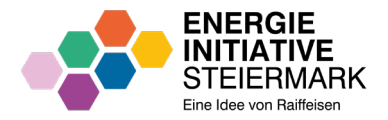

- Erfassen Sie Ihre persönlichen Kontaktdaten.
- Laden Sie ein Ausweisdokument hoch.
- Klicken Sie auf "WEITER".

| <b>;*</b> • | Energiegemeinschaft beitreten                                                                                                |
|-------------|----------------------------------------------------------------------------------------------------|
| Ø           | Registrierung 2 Kontaktdaten 3 Standort 4 Auswahl EG 5 Vertragsunterzeichnung 6 Abschluss                                    |
|             | Persönliche Kontaktdaten                                                                                                    |
|             | ALGEMEN                                                                                                    |
|             | Kolirakt<br>ribstmiktest+privat_20241202_2@gmail.com                                                                         |
|             | O aigwhartfiithagu                                                                                                    |
|             | Laden sie Dokumente hoch, oder ziehen Sie Ihr Ausweisdokument hierher<br>JPG, JPEG, PNG, HEIC oder PDF - Maximale Größe 10MB |
|             | ZURÜCK WEITER                                                                                                    |
| €→          |                                                                                                    |

# STANDORT HINZUFÜGEN

- Sie können nun alle Standorte und Zählpunkte erfassen.
- Klicken Sie auf "STANDORT HINZUFÜGEN".

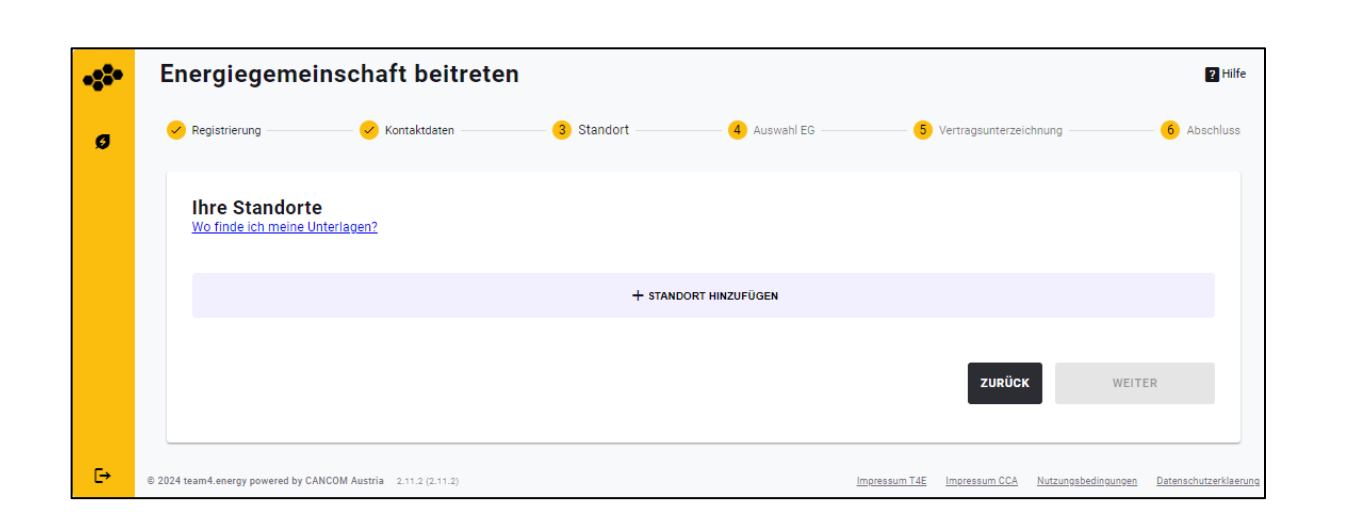

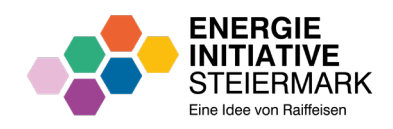

#### 19

# STANDORT HINZUFÜGEN

- Erfassen Sie den ersten
   Standort. Danach können Sie
   Zählpunkte an diesem Standort
   hinzufügen.
- Klicken Sie auf "HINZUFÜGEN".

| Wo finde ich meine Unt | erlagen? Standort hinzufügen                                                                                                    |
|------------------------|----------------------------------------------------------------------------------------------------|
|                        | Fügen Sie jetzt einen neuen Standort hinzu. Jedem Standort muss mindestens eine Verbrauchsanlage<br>und/oder eine Erzeugungsanlage zugeordnet werden können. Es können im Anschluss weitere<br>Standorte hinzugefügt werden. |
|                        | ALISEMEN Bezeichnung*                                                                                                    |
|                        | Straße*         N**           PL2*         0t*                                                                                                    |
|                        | EANNEATEN<br>Bezeichnung Bankkonto (Name für das Bankkonto frei wählbar)                                                                                                    |
|                        | Bankname [IBAN*]                                                                                                    |
|                        | ABBRECHEN HINZUFÜGEN                                                                                                    |

En analis a sur sin a de sfa le sian

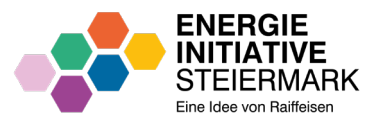

# ANLAGEN UND STANDORTE HINZUFÜGEN

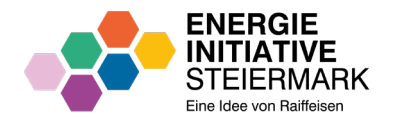

- Sie können nun
  - Erzeugungsanlagen und/oder
     Verbrauchsanlagen zum
     Standort hinzufügen.
    - Klicken Sie auf
       "ERZEUGUNGSANLAGE".
    - Klicken Sie auf
       "VERBRAUCHSANLAGE".
  - Einen Standort hinzufügen.
    - Klicken Sie auf "STANDORT HINZUFÜGEN".

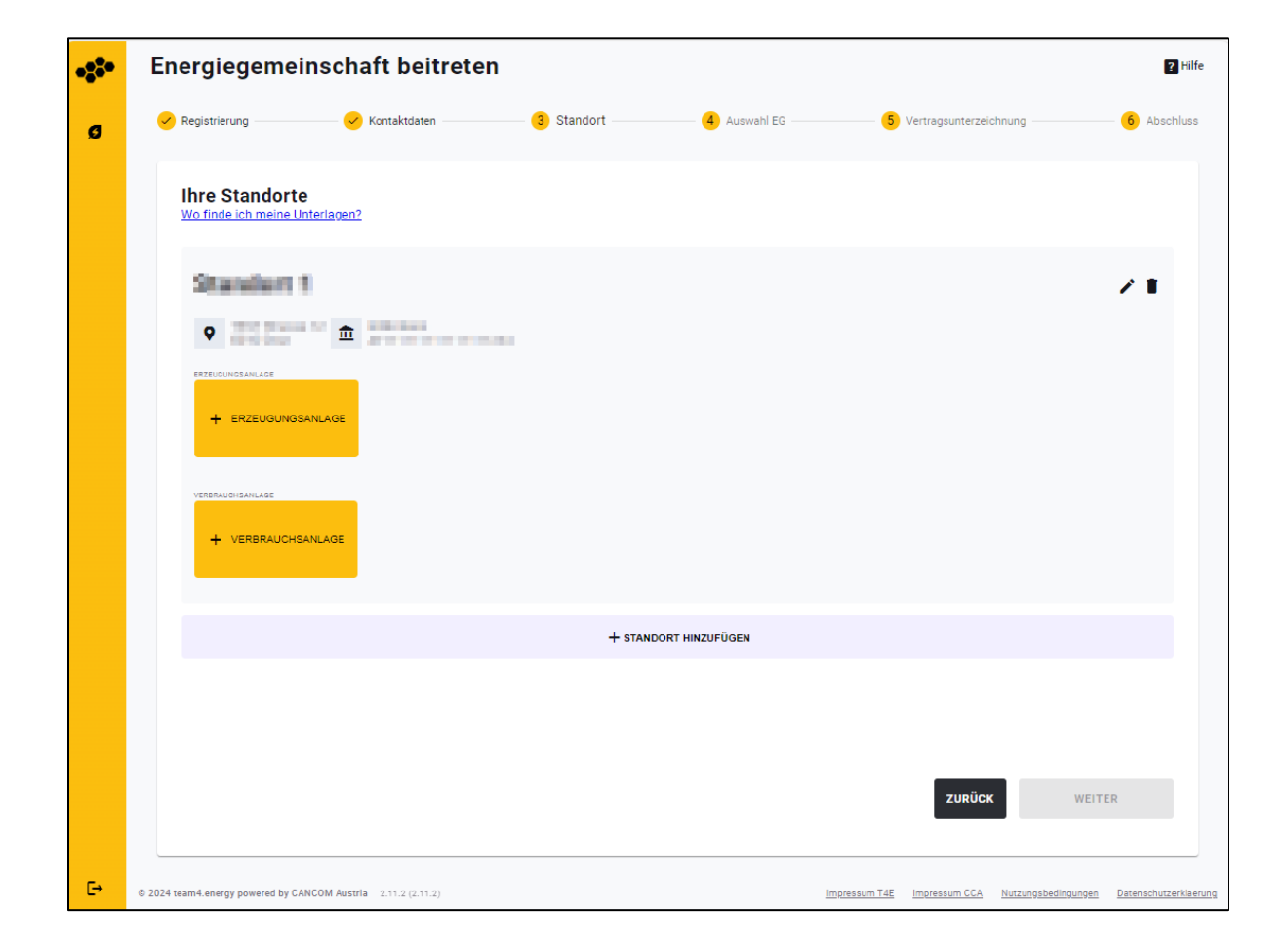

# ERZEUGUNGSANLAGE HINZUFÜGEN

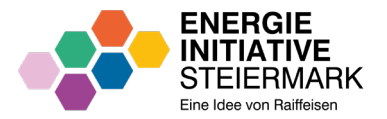

- Geben Sie die Informationen zur Erzeugungsanlage ein.
- Klicken Sie auf "HINZUFÜGEN".

| <b>}•</b> | Energiegem                  | neinschaft beitreten                                                                                                    | 🛛 Hilfe                                  |
|-----------|-----------------------------|----------------------------------------------------------------------------------------------------|------------------------------------------|
| ,         | 🥜 Registrierung —           | <b>Erzeugungsanlage hinzufügen</b><br>Fügen Sie eine Erzeugungsanlage hinzu. Sie können diese auch nachträglich noch bearbeiten. | ichnung ——— 🌀 Abschluss                  |
|           | Ihre Stan<br>Wo finde ich m | ZAHLPUNKT<br>Verwendung aus Registrierung                                                                                        |                                          |
|           | Stande                      | AT00010000010000000100XXXXXXXXX                                                                                                  | Z 1                                      |
|           | ♥ TEST<br>8010              | Für Mehrfachteilnahme freigeben Stilleweit ist bezeite Teil einer Ferselenemeinenhoft                                            |                                          |
|           | + ERZEU                     | 2 zampunkt ist bereits nen einer Eineigregemeinschart                                                                            |                                          |
|           | VERERAUCHSANLA              | Zählenummer                                                                                                    |                                          |
|           | + VERBF                     | Anlagenleistung (in kW)*     Thotovoltaik     Anlagenleistung (in kW)*     10,00     (Kanatität Stromaeleharanlane (in kWh)*     |                                          |
|           |                             | 7     •       Energieabnehmer     •                                                                                              |                                          |
|           |                             | OMAG Uberschusseinspeiser 👻                                                                                                    |                                          |
|           |                             | BANKDATEN<br>Die Bankdaten wurden von Ihrem Standort übernommen. Sie können die Bankdaten für                                    |                                          |
|           |                             | diese Anlage jedoch noch anpassen.                                                                                               |                                          |
|           |                             | Bankname                                                                                                    | WEITER                                   |
|           |                             | ABBRECHEN HINZUFÜGEN                                                                                                    |                                          |
| •         | © 2024 team4.energy powered | by CANCOM Austria 2.11.2 (2.11.2) Impressum T4E Impressum CCA N                                                                  | utzungsbedingungen Datenschutzerklaerung |

# VERBRAUCHSANLAGE HINZUFÜGEN

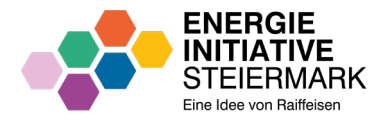

- Geben Sie die Informationen zur Verbrauchsanlage ein.
- Klicken Sie auf "HINZUFÜGEN".

| <u>ه</u> | Energiegem                                | einschaft beitreten                                                                                                    | ? Hilfe                                  |
|----------|-------------------------------------------|----------------------------------------------------------------------------------------------------|------------------------------------------|
| '        | <table-cell> Registrierung —</table-cell> | Verbrauchsanlage hinzufügen<br>Fügen Sie eine Verbrauchsanlage hinzu. Sie können diese auch nachträglich noch bearbeiten. | ichnung — 🌀 Abschluss                    |
|          | Ihre Stan<br>Wo finde ich m               | ZAHLPUNKT<br>Verwendung aus Registrierung                                                                                 |                                          |
|          | Stande                                    | AT00010000001000XXXXXXXXXX                                                                                                | Z 1                                      |
|          | • TEST<br>8010                            | Z Für Mehrfachteilnahme freigeben                                                                                         |                                          |
|          | ERZEUGUNGSANLA                            | Zählpunkt ist bereits Teil einer Energiegemeinschaft                                                                      |                                          |
|          | Photovoltaik                              | ALISEMEN                                                                                                    |                                          |
|          | AT00800                                   | Zählpunktbezeichnung Zählenummer                                                                                          |                                          |
|          | AT11111                                   | Verbrauchsanlagen Typ Netzebene (zu finden auf Stromrechnung)<br>Haushalt 7                                               |                                          |
|          | VERERAUCHSANLA                            | Stromverbrauch (in kWh)* Heizsystem<br>3.500,00                                                                           |                                          |
|          | + VERBF                                   | Anzahl Elektroautos                                                                                                    |                                          |
|          |                                           | BANKDATEN                                                                                                    |                                          |
|          |                                           | Die Bankdaten wurden von Ihrem Standort übernommen. Sie können die Bankdaten für<br>diese Anlage jedoch noch anpassen.    |                                          |
|          |                                           | Bezeichnung Bankkonto (Name für das Bankkonto frei wählbar)                                                               |                                          |
|          |                                           | Bankname IBAN*                                                                                                    | WEITER                                   |
|          |                                           | ABBRECHEN HINZUFÜGEN                                                                                                    |                                          |
| •        | © 2024 team4.energy powered b             | y CANCOM Austria 2.11.2 (2.11.2) Impressum T4E Impressum CCA Ni                                                           | utzungsbedingungen Datenschutzerklaerung |

# ANLAGEN UND STANDORTE HINZUFÜGEN

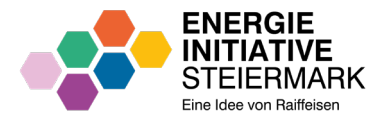

 Wenn Sie alle Standorte und Erzeuger-/Verbrauchsanlagen erfasst haben, klicken Sie auf "WEITER".

| 82. | Energiegemeinschaft beitreten                                                                              |
|-----|----------------------------------------------------------------------------------------------------|
| Ø   | 🤗 Registrierung —— 🤗 Kontaktdaten —— 3 Standort —— 4 Auswahl EG —— 5 Vertragsunterzeichnung —— 6 Abschluss |
|     | Ihre Standorte<br>Wo finde ich meine Unterlagen?                                                           |
|     | Etandart 1 / 1                                                                                             |
|     | ERZEUGUNGSANLAGE                                                                                           |
|     | VERERAUCHSANLAGE                                                                                           |
|     | + STANDORT HINZUFÜGEN                                                                                      |
| €→  | ZURUCK WEITER                                                                                              |

#### ENERGIE INITIATIVE STEIERMARK Eine Idee von Raiffeisen

# ANLAGEN UND STANDORTE HINZUFÜGEN

- Klicken Sie auf "WEITER"
- ACHTUNG! Sie können danach ohne Supportunterstützung keinen weiteren Standort oder Anlage hinzufügen.

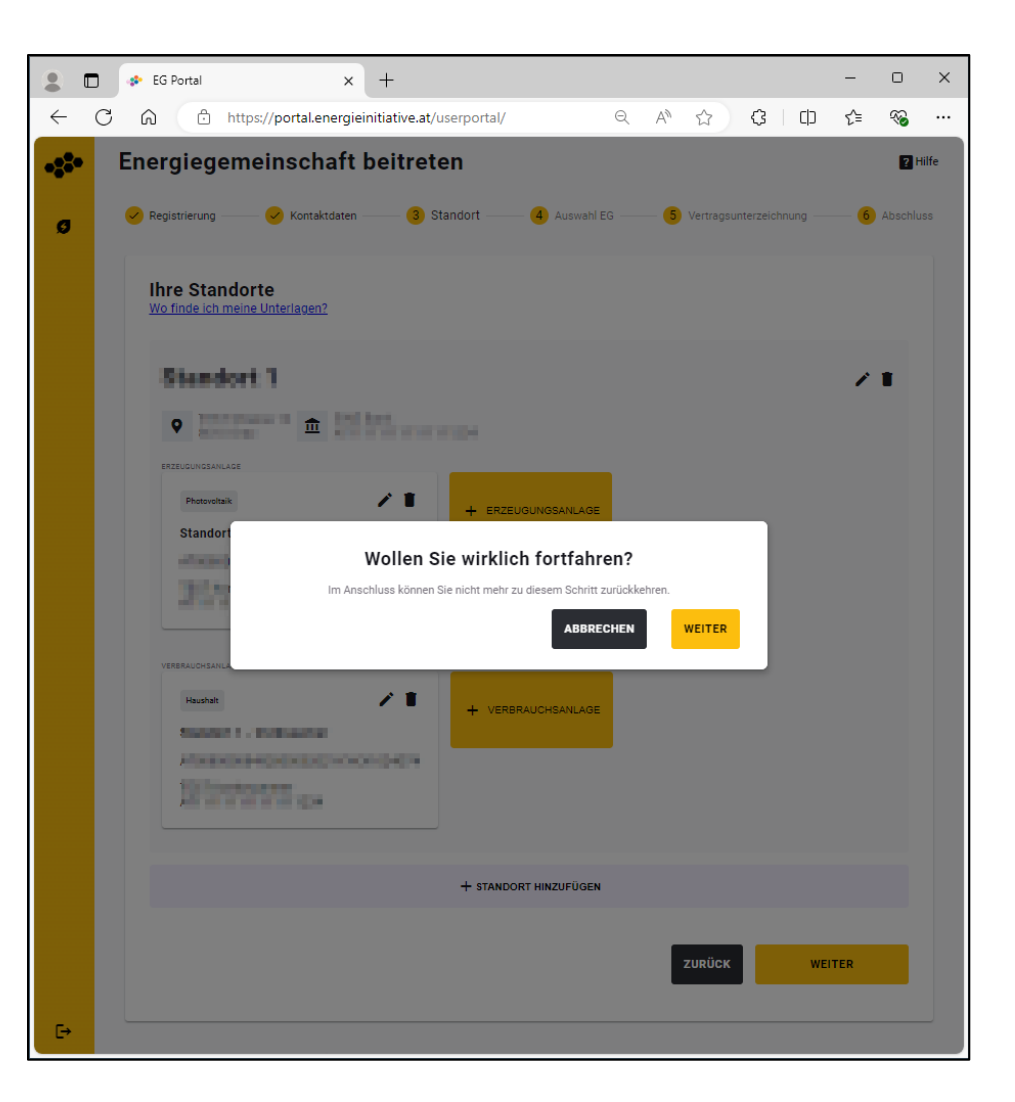

# ANLAGEN UND STANDORTE HINZUFÜGEN

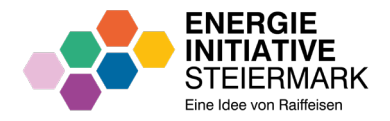

 Ihre Eingaben werden weitergeleitet und geprüft. Sie müssen warten, bis Sie das E-Mail "Erfolgreiche Registrierung" erhalten.

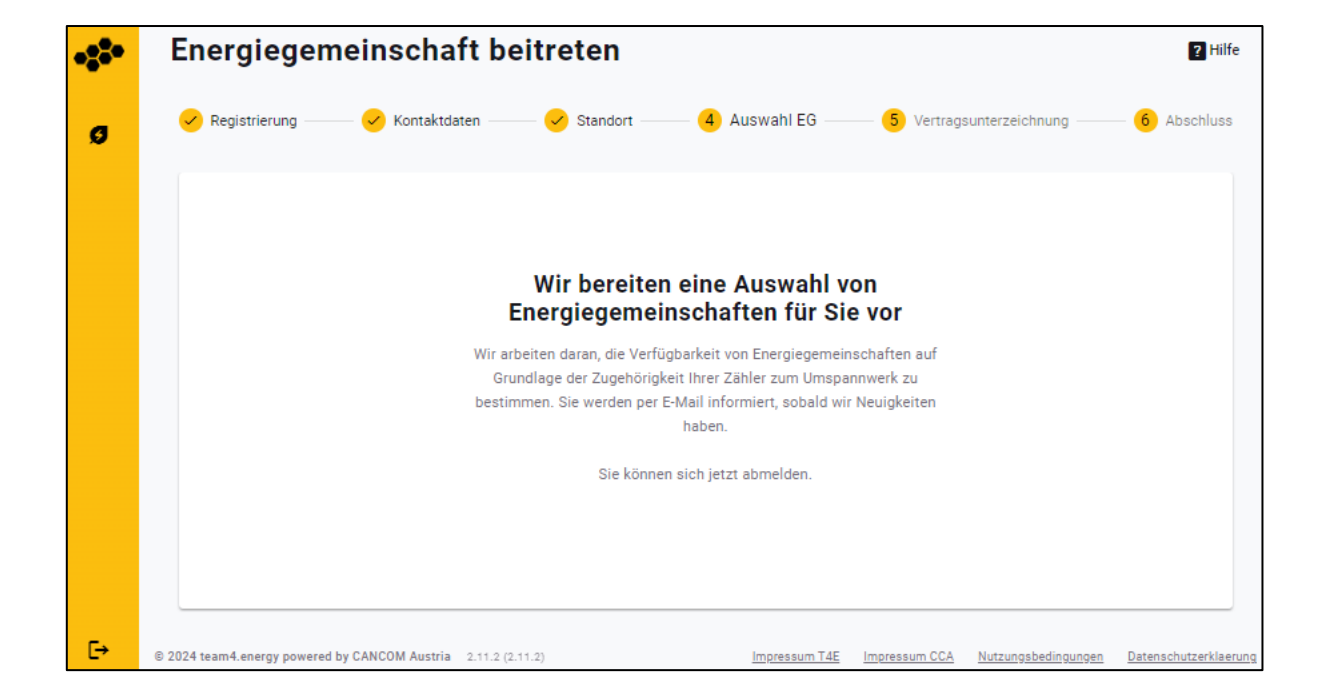

**E-MAIL** 

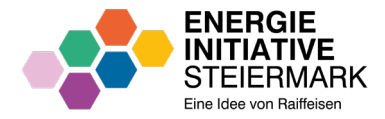

 Sie erhalten das E-Mail "Wir bereiten eine Auswahl von Energiegemeinschaften für Sie vor".

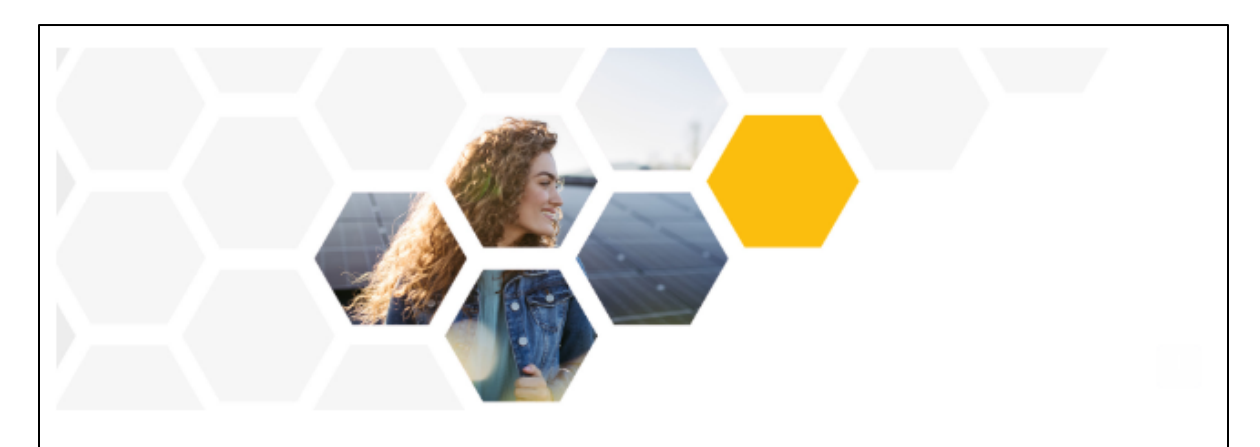

Sehr geehrte:r

vielen Dank für die Erfassung Ihres Standorts/Ihrer Standorte. Wir überprüfen gerade die Daten und werden Sie im Anschluss per E-Mail über die für Sie möglichen Energiegemeinschaften informieren.

Vielen Dank für Ihre Geduld und dass Sie Mitglied einer Energiegemeinschaft werden wollen.

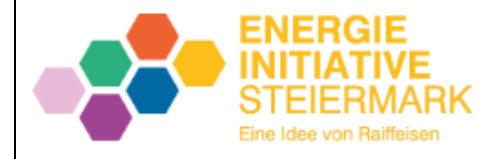

**E-MAIL** 

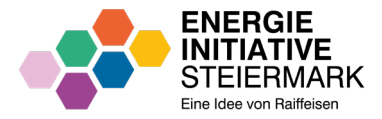

 Klicken Sie im E-Mail "Erfolgreiche Registrierung" auf "ENERGIEGEMEINSSCHAFT BEITRETEN!".

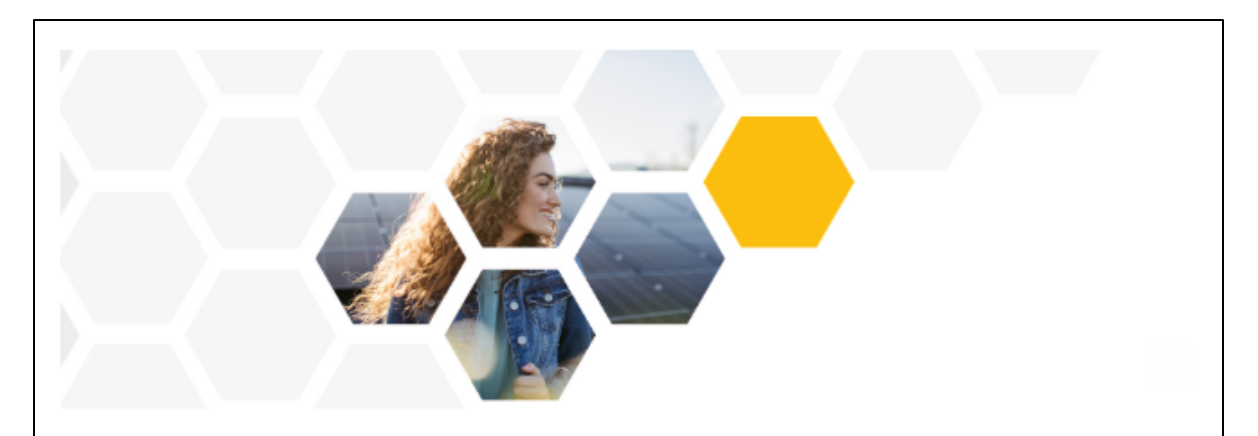

Sehr geehrte:r TEST VORNAME TEST NACHNAME,

Sie können nun unter folgendem Link der für Sie verfügbaren Energiegemeinschaft/en beitreten und die Vertragsunterzeichnung vornehmen.

#### **ENERGIEGEMEINSCHAFT BEITRETEN!**

Wir freuen uns, dass Sie bald Mitglied einer Energiegemeinschaft sind.

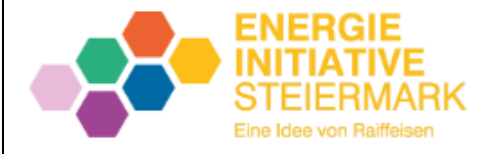

 Füllen Sie Ihre zuvor festgelegten Anmeldedaten aus und klicken Sie auf "Anmelden".

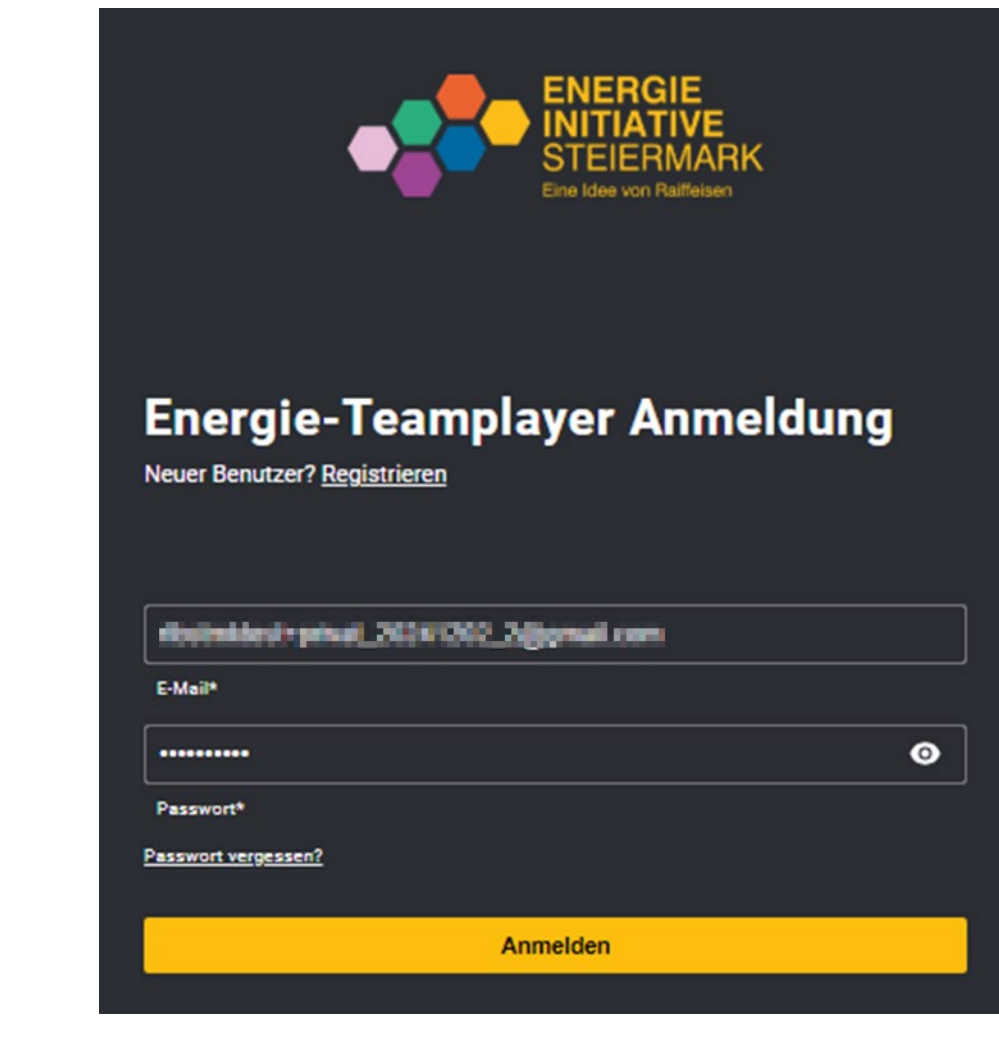

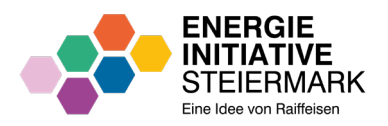

- Wählen Sie das Kästchen der gewünschten Energiegemeinschaft aus.
- Aktivieren Sie das Kästchen "Ich habe die Tarifblätter gelesen und bin damit einverstanden".
- Klicken Sie auf "ZUR
   VERTRAGSUNTERZEICHNUNG".

| 8 <b>8</b> • | E                                                                 | nerg                 | jiegemei             | nschaft                     | beitreten                                 |                                 |                                 |                                                 |                           |                                       |                            | ? Hilfe          |
|--------------|-------------------------------------------------------------------|----------------------|----------------------|-----------------------------|-------------------------------------------|---------------------------------|---------------------------------|-------------------------------------------------|---------------------------|---------------------------------------|----------------------------|------------------|
| Ø            | •                                                                 | 🖌 Regist             | trierung             | —— 🗸 к                      | ontaktdaten                               | — 🖌 Stando                      | rt — <mark>4</mark>             | Auswahl EG                                      | — <mark>5</mark> Vertrags | unterzeichnung                        | 6                          | Abschluss        |
|              |                                                                   | <b>Wir</b><br>Sie kö | haben folg           | jenden En<br>hrer Standorte | ergiegemeinscl<br>eine oder mehrere Energ | naften für S<br>giegemeinschaft | Sie ausgewählt<br>en auswählen. |                                                 |                           |                                       |                            |                  |
|              |                                                                   | st                   | tandort 1            |                             |                                           |                                 |                                 |                                                 |                           |                                       |                            |                  |
|              |                                                                   |                      | 🖌 🕌 Test I           | EEG                         |                                           |                                 |                                 |                                                 |                           |                                       |                            |                  |
|              |                                                                   |                      | 10,00                | Cent/kWh<br>hhne MwSt       | 20,00 Cent/kWP<br>ohne Mwa                | St <b>5,00</b>                  | Cent/kWh<br>ohne MwSt           | <ul> <li>Beitritts- und Servicegebül</li> </ul> | nren                      | Aktuelles Tari<br>Gültigkeit: 01.12.2 | fblatt<br>024 - 31.12.2024 |                  |
|              |                                                                   |                      |                      |                             |                                           |                                 |                                 |                                                 |                           |                                       |                            |                  |
|              | ✓ Ich habe die Tarifblätter gelesen und bin damit einverstanden * |                      |                      |                             |                                           |                                 |                                 |                                                 |                           |                                       |                            |                  |
|              |                                                                   | Zäl                  | hlpunkte für Mehrfa  | achteilnahme fre            | igeben (j                                 |                                 |                                 |                                                 |                           | ZUR VERTRAGS                          | JNTERZEICHNU               | NG               |
| [→           | © 202                                                             | 24 team4.er          | nergy powered by CAP | NCOM Austria 2.3            | 11.2 (2.11.2)                             |                                 |                                 | Impre                                           | ssum T4E Impre            | essum CCA <u>Nutzungsber</u>          | lingungen Datens           | schutzerklaerung |

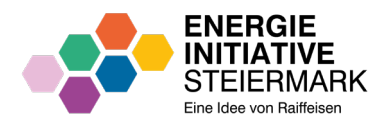

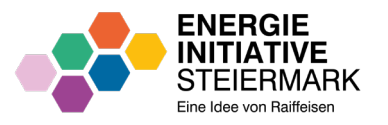

# VERTRAGSUNTERZEICHNUNG

- Laden Sie die Verträge herunter ±
- Unterschreiben Sie die Verträge (manuell oder digitale Signatur).
- Laden Sie die unterzeichneten
   Verträge hoch
- Klicken Sie auf "WEITER".

| <b>82</b> • | Energiegemeinschaft beitreten                                 |          |     |                                                           |                         | 2 Hilfe                          |
|-------------|---------------------------------------------------------------|----------|-----|-----------------------------------------------------------|-------------------------|----------------------------------|
| Ø           | 🤣 Registrierung 🥪 🧭 Kontaktdaten                              | Standort | - 🖌 | Auswahl EG 5 Vert                                         | tragsunterzeichnung —   | 6 Abschluss                      |
|             | Vertragsdokumente unterzeichnen                               |          |     |                                                           |                         |                                  |
|             | Betrittserklärung<br>Original                                 | <u>+</u> | ~   | Unterschriebene Datei hochladen DOCUMENT_Ausweis Test.png |                         | <b>.</b><br>∎                    |
|             | Cogistal - IBAN ATTITUTTI 224                                 | Ŧ        | ~   | Unterschriebene Datei hochladen DOCUMENT_Ausweis Test.png |                         | •                                |
|             | Standort 1                                                    | Ŧ        | ~   | Unterschriebene Datei hochladen                           |                         | Ð                                |
|             | vrgeni                                                        |          |     | DOCUMENT_Ausweis Test.png                                 |                         | •                                |
|             | Angebot Energiebezug<br>Original                              | <u>+</u> | ~   | Unterschriebene Datei hochladen DOCUMENT_Ausweis Test.png |                         | •                                |
|             | AGB - Vertrag Überschusseinspelser                            |          |     |                                                           |                         | Ŧ                                |
|             | AGB - Vertrag Energiebezug                                    |          |     |                                                           |                         | Ŧ                                |
|             |                                                               |          |     |                                                           |                         |                                  |
|             |                                                               |          |     |                                                           | ZURÜCK                  | WEITER                           |
| G→          | © 2024 team4.energy powered by CANCOM Austria 2.11.2 (2.11.2) |          |     | Impressum T4E                                             | Impressum CCA Nutzungsb | edingungen Datenschutzerklaerung |

## **NETZPORTALFREIGABE**

- Sie erhalten ein E-Mail mit weiteren Anweisungen zur Energiedatenfreigabe Ihres Netzbetreibers.
- Eine Anleitung f
  ür den jeweiligen Netzbetreiber finden Sie unter: **Download Information**
- Energiegemeinschaft beitreten ..... ✓ Registrierung Ø

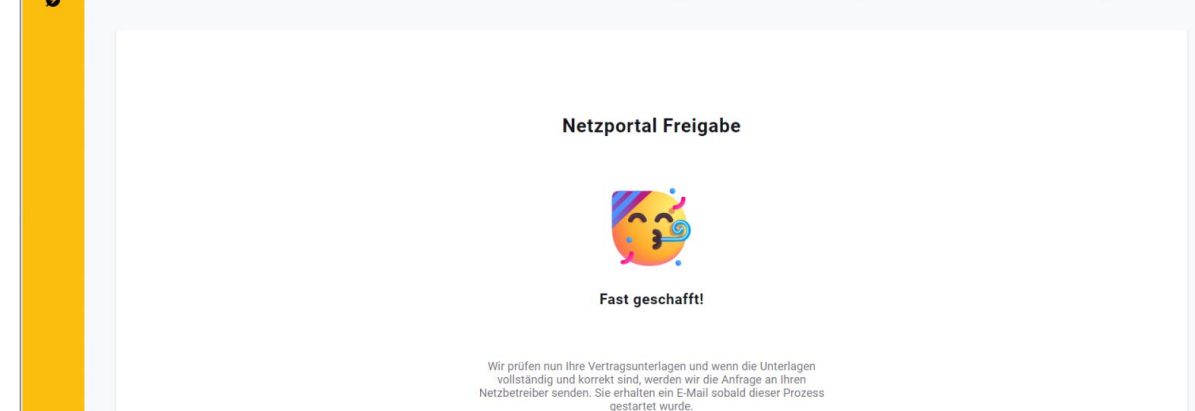

Auswahl EEG

Standort

🗸 Kontaktdaten

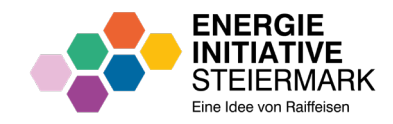

Vertragsunterzeichnung

? Hilfe

6 Abschluss

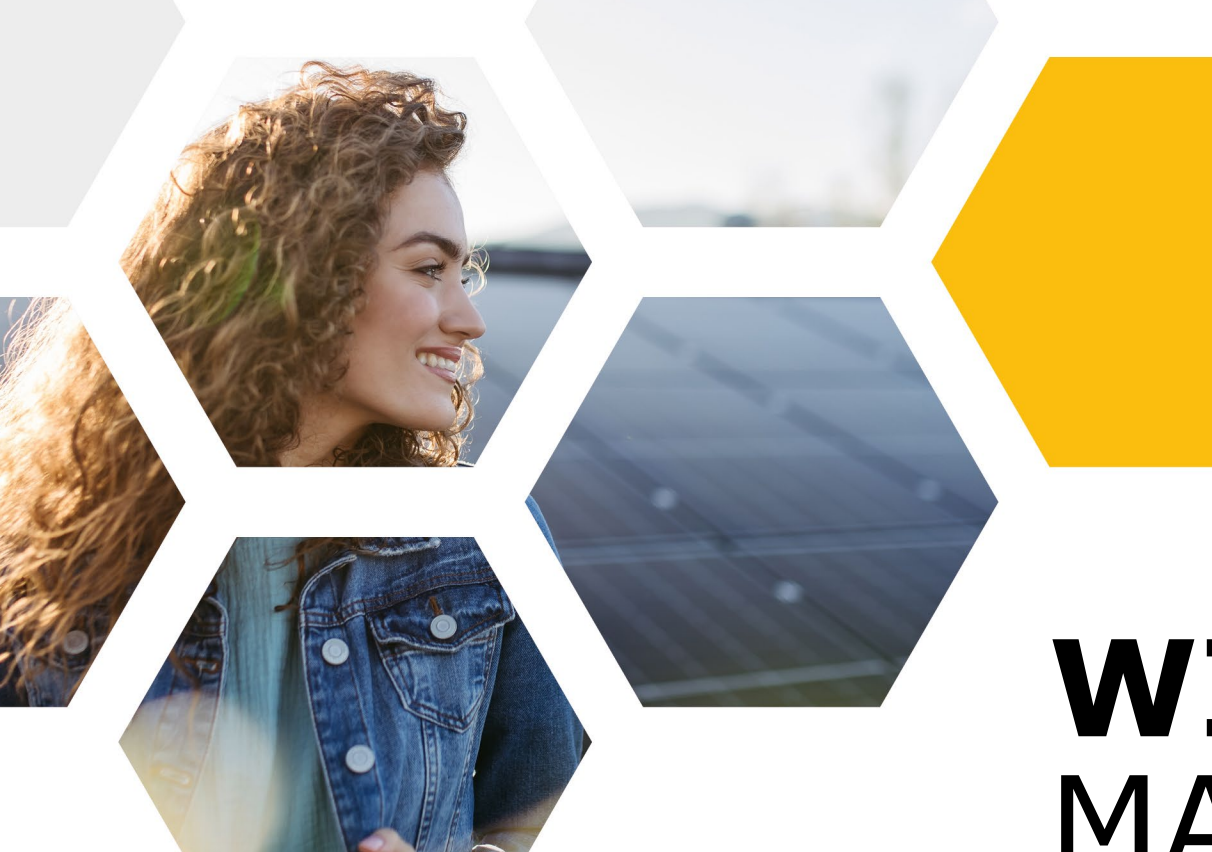

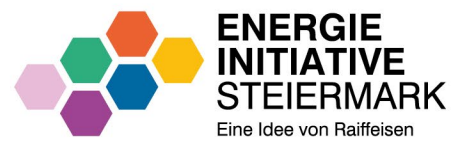

# **WIR** MACHT'S MÖGLICH.